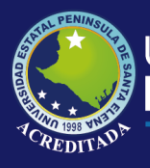

# **Manual de Usuario** Sistema Servicios Académicos Estudiantes

## **Rol de Estudiante**

Actualizado al 30 de Marzo de 2019

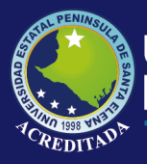

### MANUAL DE USUARIO ESTUDIANTE

#### ACCESO AL SISTEMA

Para poder acceder a la aplicación primeramente debe abrir un browser o navegador de internet (se recomienda Google Chrome) e ingresar a la página web de la UPSE: <u>http://www.upse.edu.ec</u>

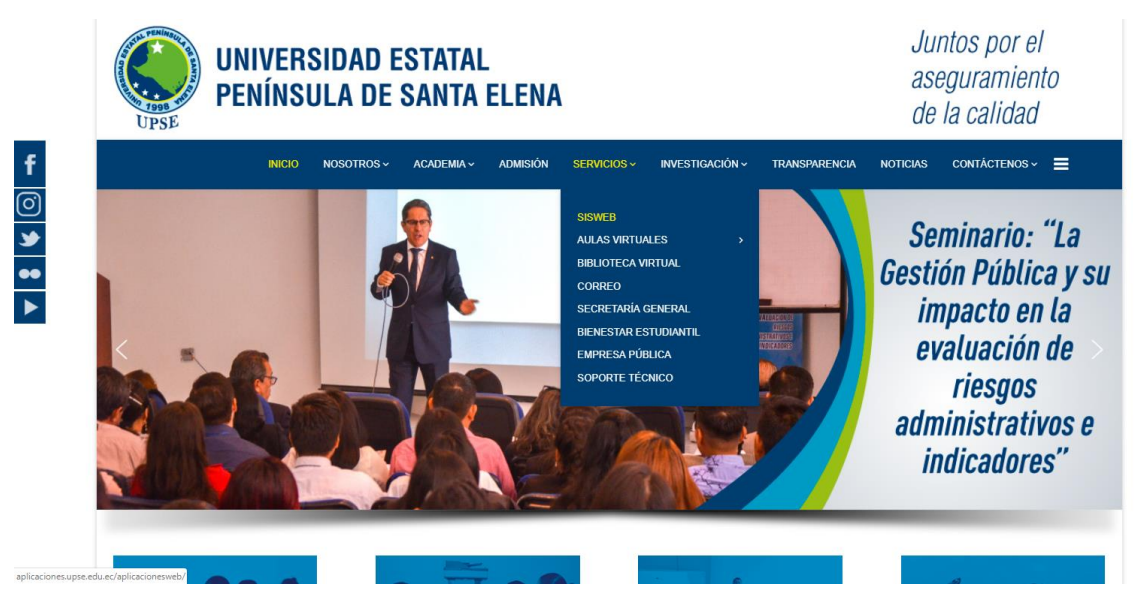

En la siguiente ventana le aparecerá un Menú donde deberá escoger la opción **Consulta de calificaciones** tal como se indica:

|                                                                                                    | BIENVENIDOS<br>Aquí se encuentran los difi<br>brinda a sus diferentes usua    | erentes accesos a las aplica<br>arios con el fin de brindar un                                           | ciones webs que la UPSE<br>nejor servicio.                  |  |
|----------------------------------------------------------------------------------------------------|-------------------------------------------------------------------------------|----------------------------------------------------------------------------------------------------|-------------------------------------------------------------|--|
|                                                                                                    | Consulta de calificaciones                                                    | Matriculación                                                                                            | Evaluación Docente                                          |  |
| 2000 2                                                                                                    | Registro de Calificaciones<br>Evaluación Docentes<br>ADMINISTRATIVOS          | Control de Planes de Clase<br>Tutorias Académicas                                                        | Actividades Académicas<br>Progresión Curricular             |  |
|                                                                                                    | Intranet<br>Recursos Humanos<br>Relaciones Externas<br>Control Insumos Bodega | Seguimiento a Graduedos<br>Planificación Institucional<br>Calificación Docente Unopac<br>Gestión Docente | Secretaria General<br>Control de Calidad<br>Censo Vehicular |  |
|                                                                                                    | BIENESTAR UNIVERSITARIO                                                       | Video tutorial para el Registro<br>de Fichas                                                             |                                                             |  |
| Winnerstade States Pervisuits of Series Steve<br>In Series Control Control Control Control<br>In Control Control Control Control Control | Revisa nuestro Catálogi                                                       | EN EL USO DE LAS APLICAS<br>o de Manueles, Guías de Uso y                                                | CIONES WEB UPSE ?<br>Videos Tutoriales, AQUÍ.               |  |
| Copyright @ 2013 - Todos los derechos reservados                                                                                         |                                                                               |                                                                                                    | UPSE :: Aplicaciones Webs                                   |  |

Luego, en la siguiente ventana deberá ingresar su <u>Usuario</u> (número de cédula) y <u>Clave</u> (la misma que utiliza para Ingreso de Planes de Clases):

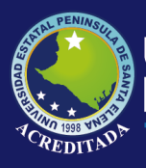

### Tecnologías de la Información y Comunicación

Sistema Servicios Académicos

#### caciones Web UPSE

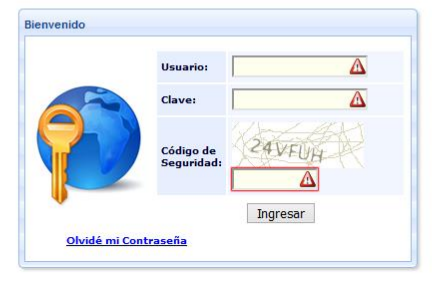

**NOTA:** Tenga en cuenta que este **Código de Seguridad** es **variable**, es decir, cada vez que ingrese a esta página, le aparecerá un Código de Seguridad **diferente**.

En la siguiente ventana le aparecerá el o los **iconos de acceso** al sistema, llamado **SERVICIOS ACADÉMICOS,** con los nombres de los roles a los que tiene permiso en la parte inferior del icono. En este caso tiene acceso como Estudiante.

En la parte superior de este **PANEL DE CONTROL** encontrará las opciones [**Salir del sistema**] que le permite cerrar la aplicación y [**Cambiar clave**] que le llevará a un formulario para editar su clave actual.

En la parte superior Ud. podrá encontrar otra información que puede ser de su interés, tal como se indica:

| 8                  | Nombre del usuario y el rol al que accedió.                                                      |
|--------------------|--------------------------------------------------------------------------------------------------|
| ᅇ Cambiar clave    | Permite modificar su clave de acceso al sistema.                                                 |
| 🟫 Más aplicaciones | Permite acceder o retroceder a la pantalla de accesos directos a los módulos o aplicaciones web. |
| Salir del sistema  | Permite cerrar sesión y con ello la salida de la aplicación actual.                              |

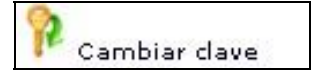

La opción **Cambio de clave** le permitirá modificar su clave, se recomienda por seguridad realizar esta tarea, pero es opcional. Para cambiar su clave debe llenar los datos que se muestran en la pantalla:

**Clave actual** es la clave que posee al momento de ingresar por primera vez. **Nueva clave** es la nueva clave que debe de tener de 10 a 15 caracteres y ser una combinación entre mayúsculas, minúsculas y números

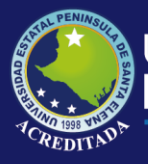

## Tecnologías de la Información y Comunicación

Sistema Servicios Académicos

| CAMBIO DE CLAV                                      | E                                                                   |
|-----------------------------------------------------|---------------------------------------------------------------------|
| Clave actual:                                       |                                                                     |
| *Nueva Clave:                                       |                                                                     |
| *Verifica Clave:                                    |                                                                     |
| La [Nueva Clave] d<br>una combinación en<br>púmeros | ebe tener de 10 a 15 caracteres y .<br>tre mayúsculas, minúsculas y |

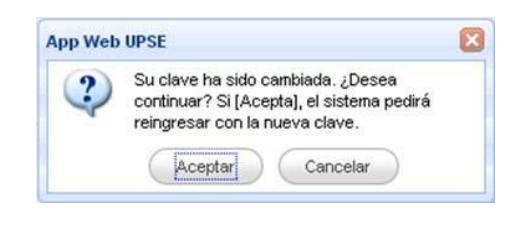

En el caso de no recordar su clave de acceso, puede obtener una clave temporal, el cual se enviará a su correo institucional, que debe registrarse según el siguiente formulario

| HE OLVIDADO MI CONTRASEÑA!!                                                                                                    |  |  |  |  |  |  |
|----------------------------------------------------------------------------------------------------|--|--|--|--|--|--|
| Estimado(a) usuario(a).                                                                                                    |  |  |  |  |  |  |
| Si ha olvidado su contraseña, ingrese su número de identificación, fecha de nacimiento y<br>dirección de e-mail institucional.<br>Estaremos enviando un mensaje al correo Upse con una contraseña nueva. |  |  |  |  |  |  |
| Número Identificación:                                                                                                    |  |  |  |  |  |  |
| Fecha de Nacimiento:     dd / mm / aaaa                                                                                                    |  |  |  |  |  |  |
| Correo eletrónico Upse: micorreo@upse.edu.ec                                                                                                    |  |  |  |  |  |  |
| 🛛 🗗 Enviar 🖉 Iniciar Sesion                                                                                                    |  |  |  |  |  |  |

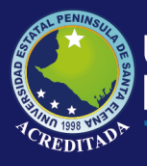

A continuación, se visualiza, los Roles de acceso al sistema Servicios Académicos asignado al usuario: para este caso, es el Rol de Estudiante.

| Aplicaciones We | b UPSE                                                                                                    |
|-----------------|----------------------------------------------------------------------------------------------------|
|                 | Start of sizers]         Start of contract         Busice       Tenends a parel de control de las Aplicaciones Web de la UPSC. Ce clic sobre el módulo para acceder a la replicación.         Starta Contract para       Startantico de la Startantico de Contracto de las Aplicaciones Web de la UPSC. Ce clic sobre el módulo para acceder a la replicación.         Starta Contract para       Startantico de la UPSC. Ce clic sobre el módulo para acceder a la replicación.         Starta Contract para       Startantico de la UPSC. Ce clic sobre el módulo para acceder a la replicación.         Starta Contract para       Startantico de la UPSC. Ce clic sobre el módulo para acceder a la replicación.         Starta Contract para       Startantico de la UPSC. Ce clic sobre el módulo para acceder a la replicación.         Starta Contract para       Startantico de la UPSC. Ce clic sobre el módulo para acceder a la replicación.         Starta Contract para       Startantico de la UPSC. Ce clic sobre el módulo para acceder a la replicación.         Starta Contract para       Startantico de la UPSC. Ce clic sobre el módulo para acceder a la replicación.         Starta Contract para       Startantico de la UPSC. Ce clic sobre el módulo para acceder a la replicación.         Starta Contract para       Startantico de la UPSC. Ce clic sobre el módulo para acceder a la replicación.         Starta Contract para       Startantico de la UPSC. Ce clic sobre el módulo para acceder a la replicación.         Starta Contregación de la UPSC. Ce clic sobr |

Como usuario **Estudiante.** Se abrirá la pantalla principal de la aplicación, como se muestra a continuación:

| STAL PENINSULA OF                                                                                                    | plicaciones Web UPSE<br>Sistema Académico para Estud | diantes                                                                                              |  |
|----------------------------------------------------------------------------------------------------|------------------------------------------------------|----------------------------------------------------------------------------------------------------|--|
| Bienvenido 🤟                                                                                                    | Inicio                                               |                                                                                                    |  |
| 1724717846     Cambar dave     Cambar dave     Salin del sistema     Salin del sistema     Concestente Matricula     Concestente Matricula     Socialestema     Concestente Matricula     Socialestema     Concestente Matricula     Socialestema     Concestente Matricula     Socialestema     Concestente Matricula     Socialestema     Concestente Matricula     Socialestema |                                                      | Módulo de Gestión Académica para los estudiantes de la Universidad Estatal Península de Santa Elana. |  |

En donde, dentro del Menú Consultas, se encontrarán 5 opciones Comprobante Matricula, Deudas, Pagos pendientes, Calificaciones y Facturas.

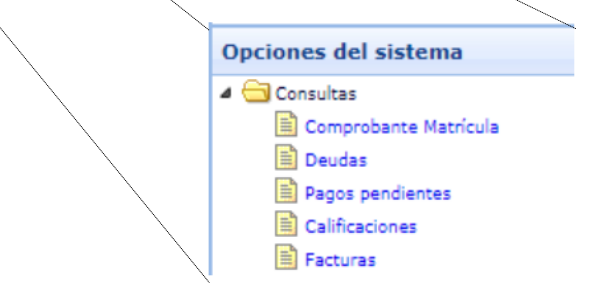

Dentro del menú **Comprobante Matricula** encontraremos: Nivel, Matricula, Periodo, Carrera, Sistema\_Estudio y Modalidad del ESTUDIANTE.

| A A                                            | plicaciones Web l<br>Sistema Académico p | <b>JPSE</b><br>ara Estudiantes |                     |                  |           |                 |           |
|------------------------------------------------|------------------------------------------|--------------------------------|---------------------|------------------|-----------|-----------------|-----------|
| Bienvenido                                     | Inicio Comprobante Matrícula ×           |                                |                     |                  |           |                 |           |
| Cambiar clave                                  |                                          |                                |                     | COMPROBANTE DE N | IATRÍCULA |                 |           |
| Opciones del sistema                           | Matriculas                               |                                |                     |                  |           |                 | *         |
| Consultas     Comprobante Matricula     Deudas | Seleccione una matricula y luego impi    | rima su comprobante. 🗾 Ir      | nprimir Comprobante | 0                |           |                 |           |
| Pagos pendientes                               | Nivel +                                  | Matricula                      | Periodo             | Carrera          |           | Sistema_Estudio | Modalidad |

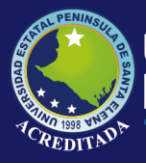

Dentro del menú **Deudas** encontraremos: Fecha, No factura, Concepto, Valor, Abono y deuda.

| A CONTRACTOR                        | plicacione<br>Sistema Aca | s Web UP   | <b>SE</b><br>Estudiantes |   |                |         |       |       |   |
|-------------------------------------|---------------------------|------------|--------------------------|---|----------------|---------|-------|-------|---|
| Bienvenido                          | Inicio Deudas ×           |            |                          |   |                |         |       |       |   |
| <u></u>                             |                           |            |                          | C | DEUDA DEL ESTU | JDIANTE |       |       |   |
| Cambiar clave                       |                           |            |                          |   |                |         |       |       |   |
| Más aplicaciones                    |                           |            |                          |   |                |         |       |       |   |
| Salir del sistema                   |                           |            |                          |   |                |         |       |       |   |
| Opciones del sistema                | V Deudas del Estudi       | ante       |                          |   |                |         |       |       | * |
| Consultas     Comprobante Matricula | Información de deu        | da         |                          |   |                |         |       |       |   |
| Deudes                              | Fecha                     | No.Factura | Concepto                 |   |                | Valor   | Abono | Deuda |   |
| Calificaciones                      | _                         |            |                          |   |                |         |       |       |   |

Dentro del menú **Pagos pendientes** encontraremos: Fecha, Carrera, Materia, Tipo, Nivel, Periodo y Valor.

| ATTAL PENINSULA                                                          | plicaciones Web                       | UPSE             |         |                |       |         |       |   |
|--------------------------------------------------------------------------|---------------------------------------|------------------|---------|----------------|-------|---------|-------|---|
|                                                                          | <ul> <li>Sistema Académico</li> </ul> | para Estudiantes |         |                |       |         |       |   |
| Bienvenido                                                               | Inicio Pagos pendientes ×             |                  |         |                |       |         |       |   |
| Cambiar clave                                                            |                                       |                  | PA      | GOS PENDIENTES |       |         |       |   |
| Opciones del sistema                                                     | Pagos Pendientes del Estudiante       |                  |         |                |       |         |       | * |
| Consultas     Comprobante Matricula                                      | Información de Pagos Pendientes       |                  |         |                |       |         |       |   |
| Ib) Deudee<br>In: Depos pendientes<br>Ib) Calificaciones<br>Ib) Factures | Fecha Carrera                         |                  | materia | Tipo           | Nivel | Periodo | Valor |   |

Dentro del menú **Calificaciones** encontraremos: Matricula, Carrera, Sistema, Modalidad del ESTUDIANTE.

Para acceder a ver las calificaciones realizaremos los siguientes pasos:

- 1.- Dar clic en el número de matricula
- 2.-Seleccionar en Plan de estudio el periodo académico.

| Bienvenido (C)                                                                         | plicaciones Web UPSE<br>Sistema Académico para Estudiantes                      |            |           |
|----------------------------------------------------------------------------------------|---------------------------------------------------------------------------------|------------|-----------|
| Cambiar clave                                                                          |                                                                                 | BIENVENIDO |           |
| Opciones del sistema                                                                   | Información del estudiante                                                      |            | 8         |
| Consultas     Comprobante Matricula     Doudas     Pagos pendientes     Calificaciones | Mabicula Camera<br>1<br>Plan de estadio Statecciones un Plan-de V. Q. Consultar | Sistema    | Modalized |
| Les Paccoras                                                                           | Detale                                                                          |            | ¥         |
|                                                                                        |                                                                                 |            |           |
|                                                                                        |                                                                                 |            |           |

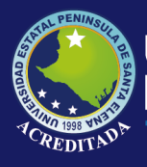

Dentro del menú **Facturas** podemos observar los pagos mediante una factura electrónica la cual consta de la siguiente manera: Identificación, Serie, Secuencia y Valor.

|                      | Sistema Académico para Estudiantes |                     |       |
|----------------------|------------------------------------|---------------------|-------|
| ienvenido 🦉          | Inicio Facturas X                  |                     |       |
|                      |                                    | FACTURA ELECTRÓNICA |       |
| Más aplicaciones     |                                    |                     |       |
| Salir del sistema    |                                    |                     |       |
| Opciones del sistema | V Facturas Estudiante              |                     |       |
| Consultas            | Exportar PDF 🖌 Descargar XML       |                     |       |
| Pagos pendientes     | Identificación serie               | secuencia           | Valor |
| E Calificaciones     | 1 2                                |                     |       |
|                      |                                    |                     |       |